Purpose: PZRWTER is a daily report that runs in ePrint providing a detailed summary of bi-weekly time entry in Banner Self-Service. This gives approvers and department admins ongoing visibility into the time being entered in their departments. Note that this report will only show timesheets that have been started. See instructions at the bottom on viewing timesheets in "Not Started" status.

Prerequisites: In order to access this report you will need to have the appropriate Banner Security. If you do not have access, follow the steps at the end of the document. If you have access to the ePrint but not to the correct org units, email <u>helpdesk@okstate.edu</u> and list the org units you need to be able to see:

## Accessing PZRWTER in ePrint

1. From my.okstate.edu, click on the Employee tab at the top

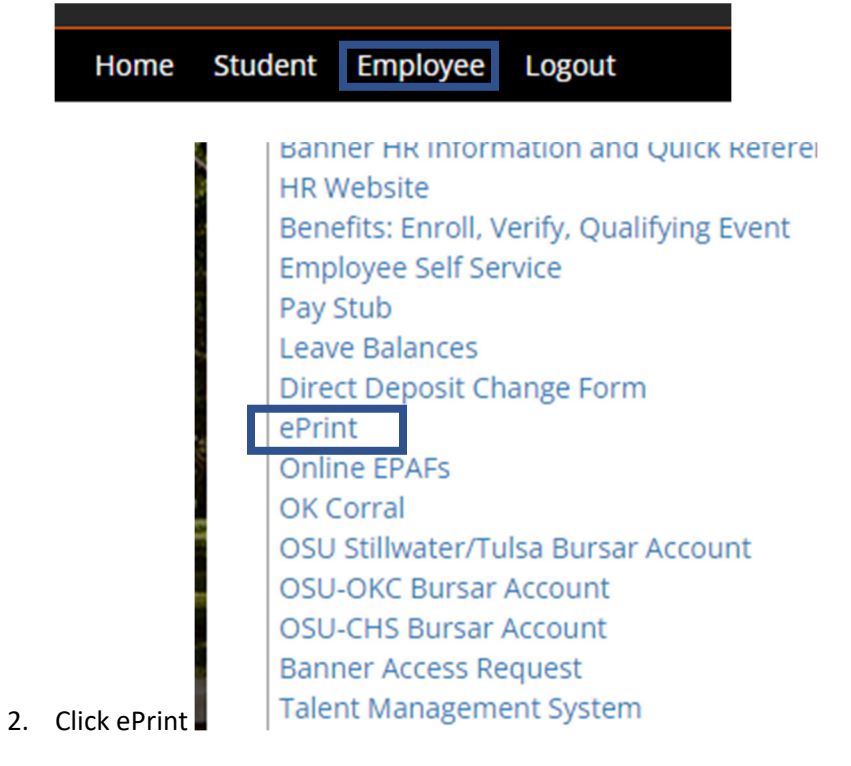

3. Select the repository – HR OSU Production

| Banner | Repository Selection for ( | CAS Login  |                                                                                                    |   |                      |
|--------|----------------------------|------------|----------------------------------------------------------------------------------------------------|---|----------------------|
| ePrint | About Barner ePrint FAQ    |            |                                                                                                    |   | Help La              |
|        |                            | Repository | AR CHS Pre-Production<br>HR CJC rest<br>HR LU Pre-Production<br>HR LU Production<br>HR LU Test<br>HR NEO Pre-Production<br>HR NEO Production<br>HR OPSU Pre-Production<br>HR OPSU Pre-Production<br>HR OSU Pre-Production<br>HR OSU Test<br>HR OSU Test<br>HR DesU Test<br>HR DesU Test<br>HR DesU Test<br>HR DesU Test<br>HR DesU Test<br>HR DesU Test<br>HR DesU Test<br>HR DesU Test<br>Payroll CSC Pre-Droduction<br>Payroll CSC Test<br>Payroll LU Pre-Production<br>Payroll LU Pre-Droduction<br>Payroll LU Test<br>Descell NSO. Dec. Declaration | * | ©2014 Ellucian Compa |

4. Then select the report from the drop down

PZRWTER - Web Time Entry Rpt 🗸

5. Select PDF to see the latest report, or the drill for report list, including previous reports.

|        | Banner         | Se    | elect Report from Repository HR OSU Pre-Production |                     | HR OSU Pre-Production Repository<br>19D9B5D8028C9534E0530106DE0ADA16 |                        |      |
|--------|----------------|-------|----------------------------------------------------|---------------------|----------------------------------------------------------------------|------------------------|------|
|        | ePrint         | About | Banner ePrint   FAQ   My ePrint                    |                     | Change CAS Repo                                                      | sitory   Help   Logout |      |
| HR OSU | Pre-Production |       |                                                    |                     |                                                                      |                        |      |
|        |                |       | Report                                             | Description         |                                                                      | Latest Date            |      |
| PDF T  | EXT 🏅          |       | PZRWTER - Web Time Entry Rpt                       | Web Time Entry Repo | rt                                                                   | Tue Mar 01, 2022 08:   | 46am |
| Prev   | vious          |       | PZRWTER - W                                        | eb Time Entry Rpt 💉 |                                                                      | ·                      |      |

## Requesting Access to ePrint

1. From my.okstate.edu, click on the Employee tab at the top

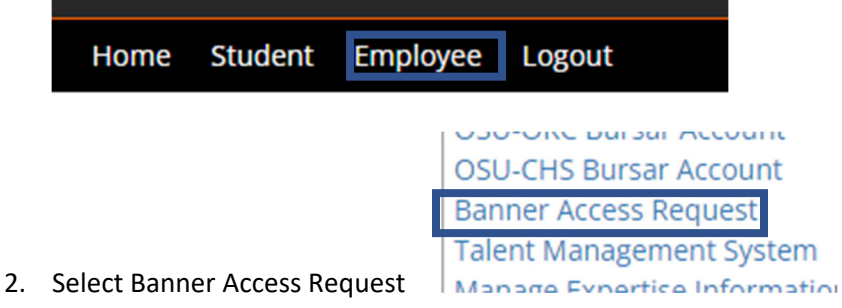

3. Click Create Access Request at the bottom of the page

hange (primary department change, or primary position end

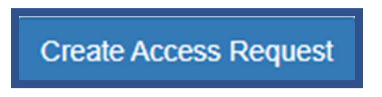

4. Select OSU Stillwater/Tulsa and click Next

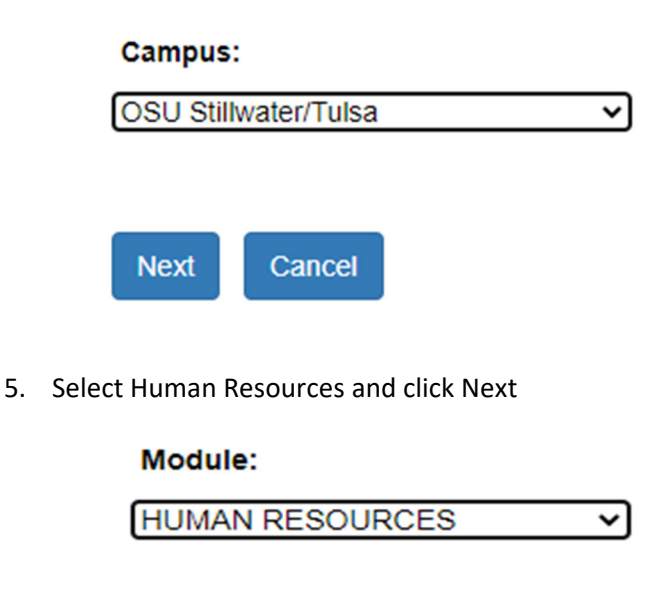

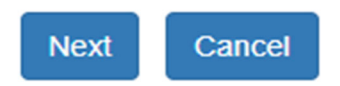

6. Search for the user who will need this access using any of the fields and click Next

- 7. Select the appropriate user and press Next
  - Timothy Mark Whitley (A10006253)
    Username: timotmw, Email: timothy.whitley@okstate.edu
    Position #AS9894, Title: Dir HR Technology
    Department: Human Resources, Campus: Stillwater

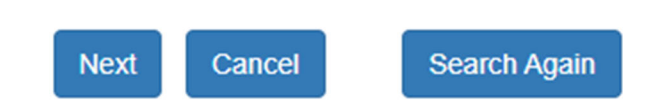

- 8. Press Continue
- 9. Locate and select EPRINT OSU Reports for General Banner HR Users

```
EPRINT OSU Reports for General Banner HR Users
```

10. In the comments field, note all of the Org codes you need access to see

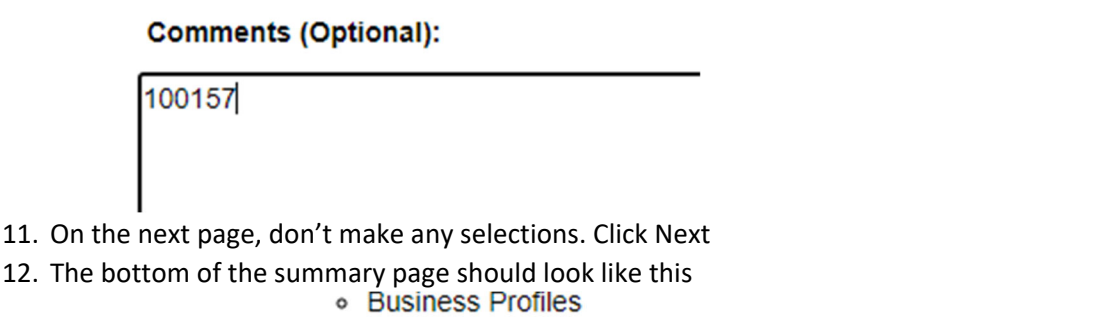

- The user has not been assigned any business profiles.
- · Access Being Requested
  - · Security Groups
    - EPRINT OSU Reports for General Banner HR Users

## Comments (Optional):

100157

- 13. Press Submit
- 14. You will get a Create Access Request Successful message. The request will now go into an approval queue and you will be notified when it is approved.

## Viewing Not Started Timesheets

1. From the Banner 9 dashboard, in the approvals screen, select Not Started from the status dropdown

|   | All Status except Not Started | ^ | Ent |
|---|-------------------------------|---|-----|
| _ | Enor                          | ^ |     |
|   | Pending - Approved            |   |     |
|   | Approved                      |   |     |
|   | Not Started                   |   |     |
|   | Completed                     | * |     |
|   |                               |   |     |

2. In Banner Administrative, go to PHIETIM. Select "Not Started" in the Transaction Status.

| Transaction Status: * | Not Started           | - |  |
|-----------------------|-----------------------|---|--|
| Davroll ID: *         | Not Started           | ^ |  |
| Payroli ID.           | In Progress           |   |  |
|                       | Pending               |   |  |
|                       | Approved              |   |  |
| INTER.                | Completed             |   |  |
|                       | Error                 |   |  |
|                       | Return for Correction | • |  |